# **Quick Start Guide**

Before installing and operating the unit, please read this manual thoroughly and keep it for future reference.

BR2009-2016-A

# About the manual

This manual provides the instructions for the quick installation and basic configuration of your IP device. For more detailed information about the configuration, refer to the device's user manual.

## Part names and functions

Please check the name and the position of each part by referring to the following image.

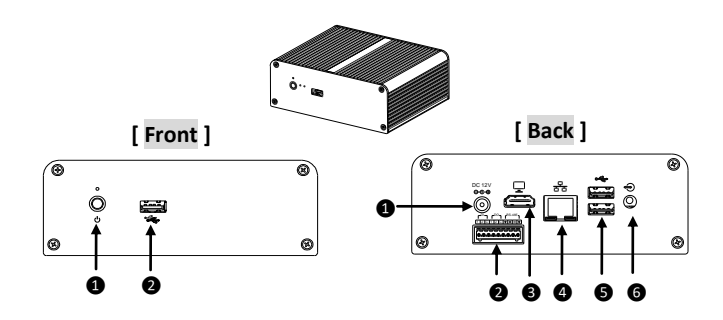

### [Front]

OPower Button: Pressing the button turns on the device when the DC12V power is connected to the device.

**QUSB port 1:** Connector for an external device such as a USB stick or mouse

### [Back]

**ODC12V power connector:** Connector for DC12V power supply

**QTerminal Connector:** Connector for two digital inputs/outputs and an RS-485 device

**3HDMI connector:** An HDMI cable connector for a monitor

GUSB port 2&3: Connector for an external device such as a USB stick or mouse

**6**Audio Jack: Connector for audio input(MIC)/output(headphone)

### Installation

There are three types of installation: Wall mount with brackets, free standing with spacers, and outdoor installation within a box.

> Step1) Unscrew all the bolts on the bottom of the device.

# [Wall Mount]

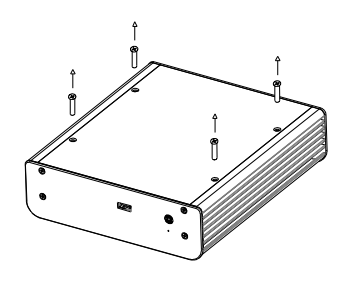

[Free Standing]

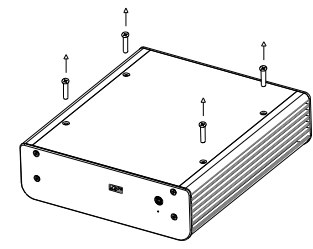

Step2) Insert each bracket (included) to the loosened bolts on both sides of the bottom by referring to the image on the left, and tighten them to fix the brackets to the device.

Step3) Drill four holes on the wall based on the holes' locations on the fixed brackets, insert the plastic anchors tightly into the holes.

Step4) Fix the device to the wall with the M4x20 bolts (included) by inserting the bolts into the plastic anchors through the bracket's holes, and tighten them for the device's firm attachment.

Step1) Loosen all the bolts on the bottom of the device, and take them out.

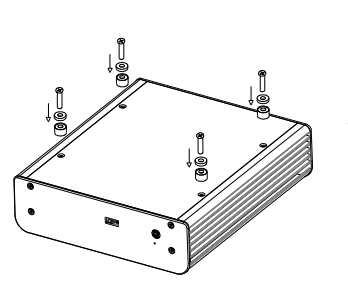

Step2) Insert each rubber washer (included) and spacer (included) to the 6x32UNCx12 bolts (included), and tighten the bolts firmly to the bottom of the device. Then, the spacers supported by the bolts will be used as the feet of the device for free standing.

# [Outdoor Application]

The installation below is for outdoor applications with protection from rain, dust and etc.

> Step1) Place the device to the breadboard in the box.

\*Box and breadboard are not included in the package.

Step2) Insert the M4x10 bolts (included) to the holes on the breadboard through the holes on the device's brackets, and tighten the bolts firmly.

### NOTE

For the stable attachment of the device, at least three parts of the bracket's holes need to be fixed with the bolts.

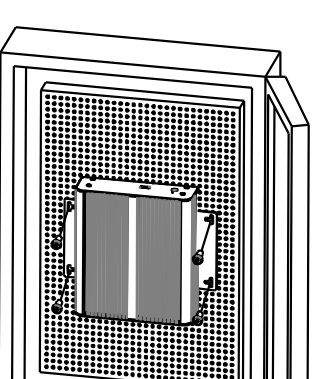

#### [Cable Connection]

- Connect a monitor to the device by using an HDMI cable.
- Connect the provided power adaptor to the device.
- Connect an RJ45 LAN cable from a network switch to the device.
- Refer to the device user manual for connecting sensors, alarms and an RS-485 device.

#### Setting up network environment

The default IP address of the device is automatically assigned by a DHCP server when the device is connected to a network. If a DHCP server fails to assign an IP address, the device will be given the static IP address, 192.168.10.10.

To discover and change the IP address of devices on the network, use the device discovery tool, which is available for download from support.vcatechnology.com.

#### CAUTION

DHCP server failure & static IP address (192.168.10.10)

- In case you want to use multiple numbers of this device on the same network, you need to be careful about the IP conflicts. To avoid IP conflicts among the devices, please connect only a single device at a time to the network, change the IP address, and repeat the process for the rest of the units one by one.

#### Port Number

The port number for web access is 80.

#### Web Browser

The supported web browser is Google Chrome.

#### Viewing video on web page

When the device completes booting, the device's IP address can be discovered using the device discovery tool (available from support.vcatechnology.com), or displayed on a monitor connected to the Mini DisplayPort. Enter the IP address in a Chrome browser to access the configuration webpage.

e.g.) http://10.10.0.68

### **SETUP** page

To set up the device configuration:

**1)** Enter the user name and the password when the login page is displayed. Then, click the OK button.

(The default user name and the password are **admin** and **admin**.)

To learn how to set up VCA configuration, refer to the device's online user manual, available from **<u>support.vcatechnology.com</u>**